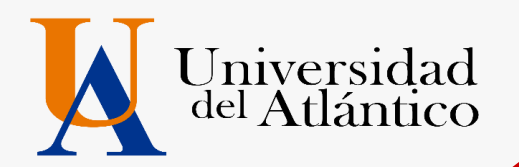

# INSTRUCTIVO USUARIOS Y CONTRASEÑA 2020-1

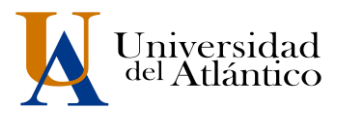

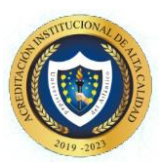

# **CONSIDERACIONES GENERALES**

- Fl usuario y la contraseña son de uso personal bajo ningún motivo debe ser divulgada a terceros.
- Al momento de ingresar por primera vez le solicitará cambiar su contraseña, se recomienda hacerlo por una que pueda recordar fácilmente.
- Por motivos de seguridad algunos exploradores de Internet no permiten que las ventanas emergentes se puedan utilizar.

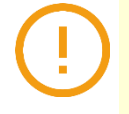

**NOTA:** En el caso de que su navegador no permita las ventanas emergentes, le recomendamos que desactive por el Menú de opciones de Internet - Privacidad la casilla de activar el bloqueador de ventanas emergentes.

#### Paso 1

Ingresar a la página de la Universidad: <u>https://www.uniatlantico.edu.co/uatlantico/</u>Hacer Click en el enlace de **Campus IT** 

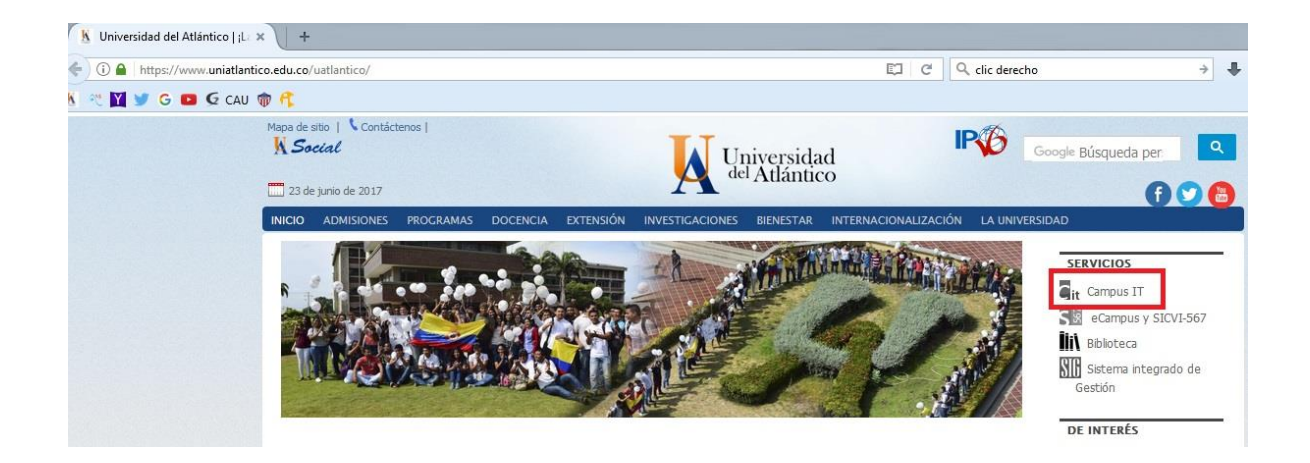

Se abrirá una página en la cual encontraremos diferentes portales para el ingreso al Campus

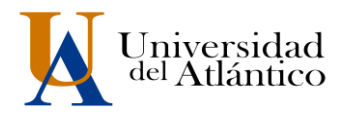

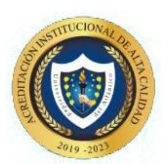

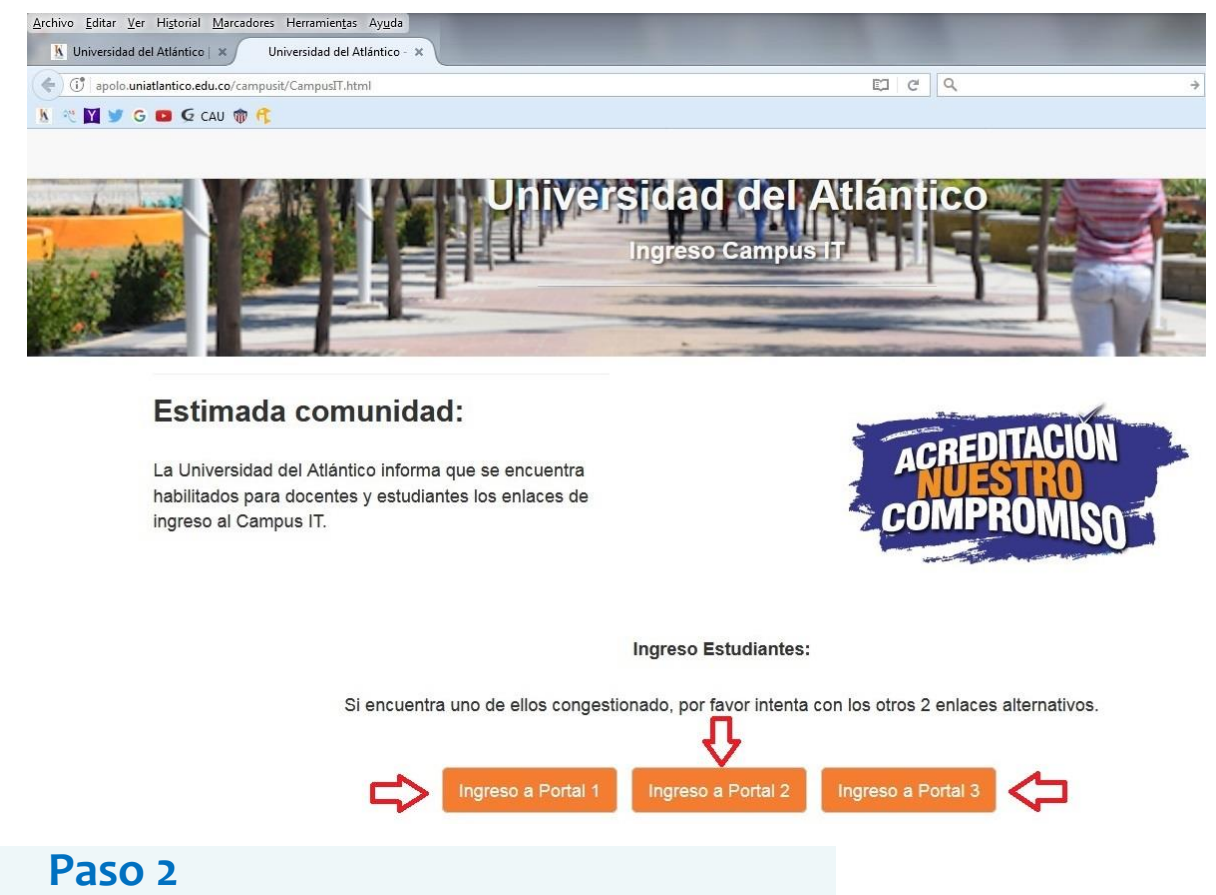

Seleccionar alguno de los portales para el ingreso, lo cual abrirá un nuevo portal con el acceso al campus en el cual deberá colocar el usuario y contraseña que le fue asignado

|          | CCIONES Universidad del Atlántico                              |
|----------|----------------------------------------------------------------|
| 1        | Estimado usuario, digite su clave para ingresar al portal web. |
| 1        | Usuario                                                        |
| <b>a</b> | Contraseña                                                     |
|          | ◆❑ Ingresar                                                    |
|          | Olvido su contraseña?                                          |

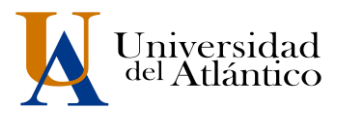

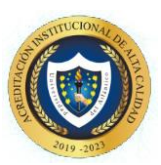

## Paso 3

\*\*Al ingresar por primera vez se solicitará realizar el cambio de la contraseña asignada inicialmente.

| Transacc                                                | iones                                                                                                    |
|---------------------------------------------------------|----------------------------------------------------------------------------------------------------|
| Tansacc                                                 | Universidad del Atlántico                                                                                                    |
| 🐴 Inicio Seguro                                         |                                                                                                    |
| Estimado [ Abcd Efgh Ij<br>ni tiene el número mínimo de | klmn ], el Sistema ha detectado que su actual contraseña no es alfanumérica<br>8 caracteres, no es segura o ya caducó. Por favor, cambie su contraseña e inicie<br>sesión nuevamente. |
| Para crear s                                            | u nueva contraseña tenga en cuenta las siguientes condiciones:                                                                                                    |
| ¥ 8 C<br>¥ 1 L<br>Carac<br>@#\$%                        | aracteres X1 Letra Minúscula<br>etra Mayúscula X1 Numero<br>teres Permitidos:<br>v&+=                                                                                                 |
|                                                         | Nueva contraseña                                                                                                    |
|                                                         | Confimar contraseña                                                                                                    |
| Po                                                      | Error de Ingreso:<br>r seguridad del sistema y la integridad de los datos se<br>solicita cambiar su contraseña.                                                                       |
|                                                         | +3 Continuar                                                                                                    |

La nueva contraseña deberá contar con las siguientes características:

Deberá contar con:

- 1. 8 caracteres de longitud
- 2. Al menos una letra mayúscula,
- 3. Al menos una letra minúscula
- 4. Por lo menos un número

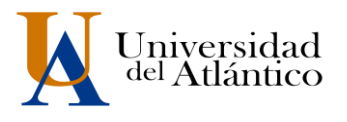

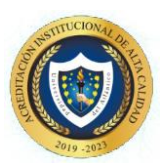

### Paso 4

Al realizar el cambio se solicitará nuevamente el ingreso del usuario y la contraseña que acabamos de crear

| Transad       | CCIONES Universidad del Atlántico                              |
|---------------|----------------------------------------------------------------|
| Inicio Seguro |                                                                |
|               | Estimado usuario, digite su clave para ingresar al portal web. |
| 1             | Usuario                                                        |
| -             | Contraseña                                                     |
|               | Dingresar                                                      |
|               | Olvido su contraseña?                                          |

#### Paso 5

Al ingresar con nuestro usuario y contraseña aparecerá nuestro campus, seleccionar la opción **ACADÉMICO ESTUDIANTE.** 

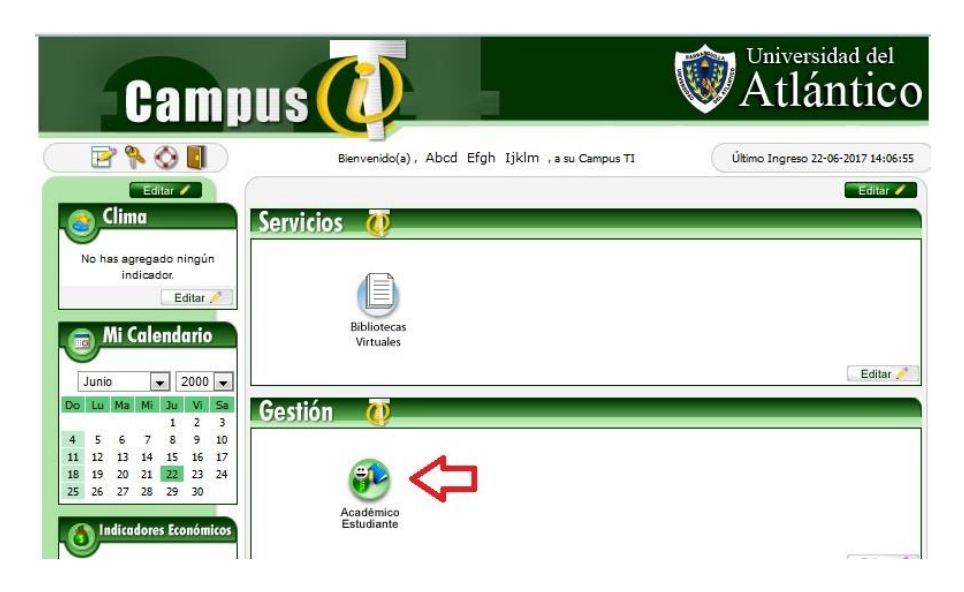

Al realizarlo aparecerán todas las funcionalidades de nuestro Campus

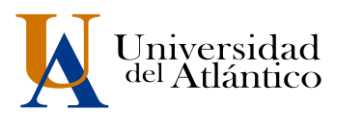

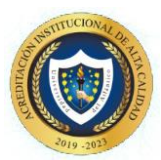

| ABCD EFGH IJKLM |                                 |                                           |                                                   |                                     |                         |                           |
|-----------------|---------------------------------|-------------------------------------------|---------------------------------------------------|-------------------------------------|-------------------------|---------------------------|
| Acadén          | nico                            |                                           |                                                   |                                     | Acade                   | muSoftale                 |
| 0               |                                 | M                                         | 3                                                 |                                     |                         | Académico S               |
|                 |                                 | ES                                        | <b>e</b>                                          | <b>(</b>                            |                         | 4.1                       |
|                 | Gestionar oferta<br>de materias | Consultar<br>liquidación de<br>estudiante | Realizar<br>matricula<br>en línea                 | Consultar<br>matricula<br>académica | Horario<br>estudiante   | Calificaciones            |
|                 | \$ <mark>\$</mark> @            |                                           | E:                                                | *                                   | <b>3</b>                | •                         |
|                 | Deudas por<br>estudiante        | Demanda<br>de materias<br>por estudiante  | Consultar<br>pensum                               | Cancelar<br>Materia                 | Práctica<br>empresarial | Incluir materia           |
|                 | 2                               | <b>(</b>                                  | 63                                                |                                     |                         |                           |
|                 | Tutorias                        | Propuesta<br>proyecto de<br>grado         | Consultar horario<br>de atención<br>al estudiante | Consultar<br>Correo Electronico     |                         |                           |
|                 |                                 |                                           |                                                   |                                     |                         |                           |
|                 |                                 |                                           |                                                   |                                     |                         |                           |
|                 |                                 |                                           |                                                   |                                     |                         | Salir de la<br>aplicación |

Desde ahí podemos consultar la liquidación, realizar la matrícula, consultar el horario, las calificaciones, el correo institucional entre otras opciones

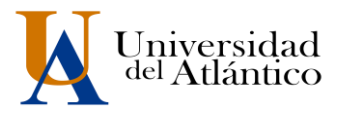

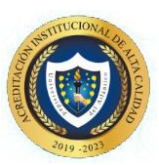

# **RESTAURAR CONTRASEÑA**

Paso 1: En el portal de ingreso al Campus IT, hacemos clic en el link: Olvidó su contraseña?

| Transa       | C | ciones Universidad del Atlántico                               |
|--------------|---|----------------------------------------------------------------|
| Nicio Seguro |   |                                                                |
|              |   | Estimado usuario, digite su clave para ingresar al portal web. |
|              | 1 | Usuario                                                        |
|              |   | Contraseña                                                     |
|              |   | -⊃ Ingresar                                                    |
|              |   | Olvido su contraseña?                                          |

Paso 2: Se nos preguntará si contamos con acceso a nuestra cuenta de correo institucional

| Tran                      | Sacciones Universidad del Atlántico                                                                                         |
|---------------------------|----------------------------------------------------------------------------------------------------|
| Recuperar                 | Contraseña                                                                                                    |
| Olvido su cont<br>Nota: E | raseña?<br>Estimado usuario lea atentamenta cada una de las siguientes opciones:<br>Tiene acceso a su correo Institucional? |
|                           | No tiene acceso a su correo Institucional?                                                                                  |
|                           | Acceder a su cuenta                                                                                                    |

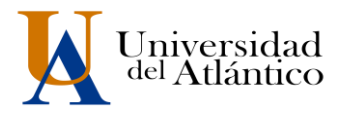

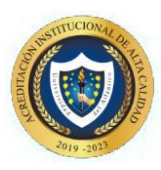

**Paso 3:** Si tenemos acceso a nuestro correo institucional se nos solicitará nuestro usuario y correo institucional para restablecer nuestra contraseña, una vez ingresados hacemos clic en recuperar contraseña y la misma será enviada a la bandeja de entrada de nuestro correo institucional

| Transacciones                                                                                                    |
|----------------------------------------------------------------------------------------------------|
| Universidad del Atlántico                                                                                               |
| Recuperar Contraseña                                                                                                    |
| Olvido su contraseña?                                                                                                   |
| Nota: Estimado usuario lea atentamenta cada una de las siguientes opciones:                                             |
| Tiene acceso a su correo Institucional?                                                                                 |
| Olvido su contraseña?                                                                                                   |
| Estimado usuario para recuperar su contraseña,<br>debe ingresar el usuario de el campusIT y el<br>correo institucional: |
| L Usuario                                                                                                    |
| Correo Institucional                                                                                                    |
| Recuperar Contraseña                                                                                                    |
| No tiene acceso a su correo Institucional?                                                                              |
| Acceder a su cuenta                                                                                                    |

En caso de no contar con el acceso a nuestro correo institucional, se debe solicitar nuestro usuario y contraseña a través de la plataforma *Al@nia*, en el módulo de **GESTIÓN ACADÉMICA**, seleccionando la opción **USUARIO Y CONTRASEÑA DE ACADEMUSOFT**, la misma será enviada a través de *Al@nia* en un plazo máximo de 5 días hábiles.

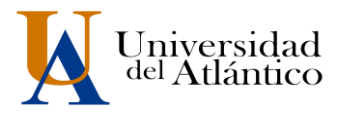

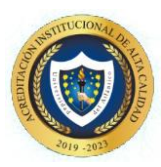

**Paso 4:** Una vez recibida la nueva contraseña, ya sea por correo o a través de Al@nia (dependiendo el caso), ingresaremos a nuestro campus y se nos solicitará realizar el cambio de la misma.

**NOTA:** Recuerde, al ingresar a su campus activar el acceso a su correo institucional para que pueda realizar una futura recuperación de su usuario y contraseña de forma inmediata

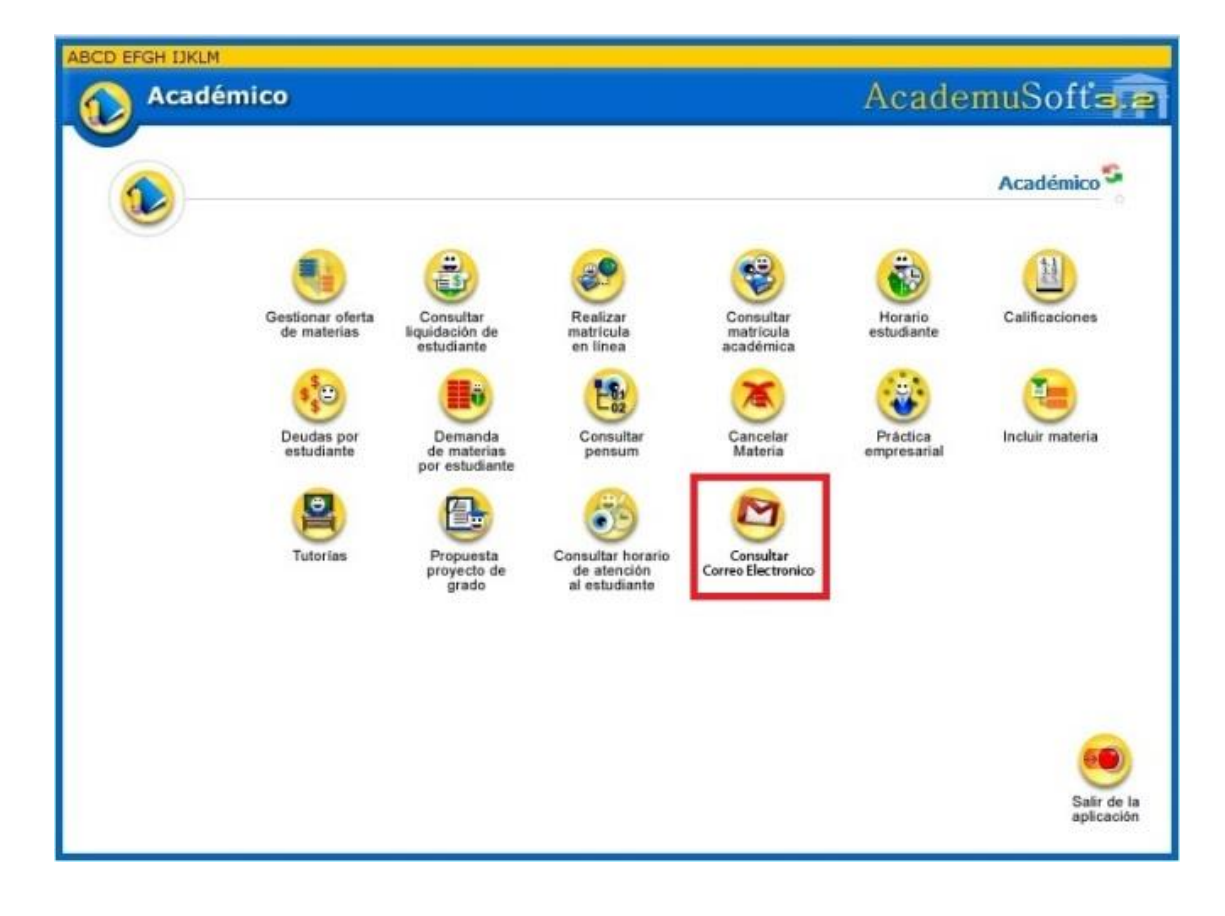

(!)

**IMPORTANTE:** Antes de descargar su volante debe diligenciar el formato de entrevista **virtual SAT** (leer instructivo) y el cuestionario de Estilos de Aprendizaje.